Panduan Penggunaan SIADA Presisi 🦁

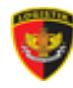

| Ĵ                                                                                                    |
|----------------------------------------------------------------------------------------------------|
| Iplikasi Pengesahan Pokja Pemilihan Biro<br>engadaan B/J Slog Polri<br>Isername<br>Masukkan Username |
| Aassword Lupa Password?<br>Masukkan Password ©                                                       |
| P                                                                                                    |

# DAFTAR ISI

| Halaman Sampul                 | 1 |
|--------------------------------|---|
| Daftar Isi                     | 2 |
| Pendahuluan                    | 3 |
| Cara Menggunakan SIADA Presisi | 4 |

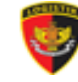

# PENDAHULUAN

SIADA Presisi merupakan sistem informasi yang berfungsi untuk menetapkan Pokja Pemilihan Pengadaan Barang / Jasa oleh Biro Ada Slog berdasarkan usulan dari Satker / Satwil di Lingkungan Polri. SIADA Presisi menetepkan Pokja Pemilihan per paket pengadaan barang /jasa.

# CARA MENGGUNAKAN SIADA PRESISI

# A. MEMULAI APLIKASI SIADA Presisi

Setelah membuka <u>https://siadapresisi.polri.go.id/</u>, pengguna akan disajikan tampilan *interface* Aplikasi Pengesahan Pokja Pemilihan Biro Pengadaan B/J Slog Polri (SIADA Presisi). Pengguna perlu mengisi *username* dan *password* untuk masuk ke halaman beranda (lihat gambar 1.1).

|                                     |                               |                                       |                                                                                                 | ***                                                                                            | <i>1</i> , |
|-------------------------------------|-------------------------------|---------------------------------------|-------------------------------------------------------------------------------------------------|------------------------------------------------------------------------------------------------|------------|
|                                     |                               |                                       | = 🛡                                                                                             |                                                                                                | a 💿        |
|                                     |                               |                                       | Beranda<br>Selevat datas kenkal, Public Bergia Belikerg                                         |                                                                                                |            |
| Presisi                             |                               |                                       | Pengajuan<br>Tardorn                                                                            | Propriet                                                                                       |            |
| Aplikasi Pengesahan Pokja Pemilihan | Biro Pengadaan B/J Slog Polri |                                       |                                                                                                 |                                                                                                |            |
|                                     |                               | •                                     | Permohonan Pengajuan                                                                            | unduk Po B B B Tempikar                                                                        |            |
| Username                            | : Username                    |                                       | No. <sup>11</sup> Mode Unik <sup>12</sup> Deel <sup>10</sup> Publicator<br>1. WEPPEDBR91 Public | a I Nama Paket I Pobli I Status<br>Pelarjaan (k. satust. at. at. at. at. at. at. at. at. at. a | and 1      |
| user04                              |                               |                                       | Refine<br>Refine<br>Track                                                                       | Peneliharaan (C) Lacat Itoraa<br>Statem Penadam<br>Kebakaran                                   |            |
|                                     |                               |                                       | <ul> <li>Litati mingkapnya</li> </ul>                                                           |                                                                                                | 1-dati     |
| Password                            | Lupa Password?                |                                       |                                                                                                 |                                                                                                |            |
| Inpu                                | t Password $_{\odot}$         | · · · · · · · · · · · · · · · · · · · |                                                                                                 |                                                                                                |            |
|                                     |                               |                                       |                                                                                                 |                                                                                                |            |
| Masuk                               |                               |                                       | Halama                                                                                          | an Dashboard                                                                                   |            |
|                                     |                               |                                       | Tampilan dashboard sa                                                                           | aat menggunakan SIADA Pr                                                                       | esisi.     |
|                                     |                               |                                       |                                                                                                 |                                                                                                |            |
| Input Username                      |                               |                                       |                                                                                                 |                                                                                                |            |
|                                     |                               |                                       |                                                                                                 |                                                                                                |            |
|                                     |                               |                                       |                                                                                                 |                                                                                                |            |

Gambar 1.1. User Interface Menu Masuk

# **B. PENJELASAN FITUR DAN FUNGSI APLIKASI**

#### 1. Fitur dan Fungsi Aplikasi untuk User a. Beranda

Setelah login (masuk) kemudian akan masuk ke halaman beranda dari SIADA Presisi (lihat gambar 2.1)

| Ş             | Menu                      |                                                                                                    |
|---------------|---------------------------|----------------------------------------------------------------------------------------------------|
| S             | 庙 Beranda                 | Beranda                                                                                                    |
| 1.1           | + Permohonan Baru         | Selamat datang kembali, Polda Sumatera Barat                                                                                                    |
| А             | 🖹 Permohonan Saya         |                                                                                                    |
| D             | 🚊 Data Satker / Pelaksana | Terkirim Diproses Selesai Ditolak                                                                                                    |
| A             | Pengaturan                |                                                                                                    |
|               | [→ Keluar                 |                                                                                                    |
| Ρ             |                           | Permohonan Pengajuan                                                                                                    |
| R             |                           | Penelusuran                                                                                                    |
| Е             |                           | Ketik untuk mencari       Unduh       C       L       Tampilkan       10                                                                                                    |
| S             |                           | No.       †↓       Kode Unik       †↓       Dari       †↓       Satker / Pelaksaana       †↓       Nama Paket       †↓       Anggaran / PAGU       †↓       Status       †↓       Aksi       †↓ |
| 1             |                           | Belum ada data.                                                                                                    |
| S             |                           | < > Data tidak ditemukan.                                                                                                    |
| 1             |                           |                                                                                                    |
|               |                           | S Lihat selengkapnya                                                                                                    |
|               |                           |                                                                                                    |
| ICITAP © 2021 |                           |                                                                                                    |

Gambar 2.1. Tampilan Beranda SIADA Presisi User

Pada halaman beranda *user* dapat melihat informasi total paket yang terkirim, sedang diproses, berhasil, dan ditolak. *User* juga dapat melakukan penelusuran paket. Pada pojok **kanan atas** terdapat dua icon. Icon *c* merupakan icon **notifikasi** yang berfungsi yang menampilkan notifikasi baru yang masuk. Selanjutnya, icon merupakan icon **profil** yang didalamnya terdapat **halaman pengaturan** yang berfungsi untuk mengubah data akun *user* dan **halaman aktivitas masuk** yang berfungsi menampilkan riwayat aktivitas masuk akun *user*.

Panduan Penggunaan SIADA Presisi

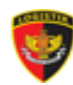

### Lanjutan Halaman Beranda...

ICITAP © 2021

| Meria                                                                                                    |                                                                                                    |          |
|----------------------------------------------------------------------------------------------------|----------------------------------------------------------------------------------------------------|----------|
| 🙃 Beranda                                                                                                    | Aktivitas Masuk                                                                                                    |          |
| + Permohonan Baru                                                                                                    | Halaman untuk melihat aktivitas masuk akun kamu                                                                                                    |          |
| 🗈 Permohonan Saya                                                                                                    |                                                                                                    |          |
| 🛓 Data Satker / Pelaksana                                                                                                | Mozilla/5.0 (Windows NT 6.1; Win64; x64) AppleWebKit/597.36 (KHTML like Gecko) Chrome/96.0.4664.110 Safari/597.36 125.160.226.218 2021-12-22                                                                   | 09:08:47 |
| Bongaturan                                                                                                    |                                                                                                    |          |
| [→ Keluar                                                                                                    |                                                                                                    |          |
|                                                                                                    |                                                                                                    |          |
|                                                                                                    |                                                                                                    |          |
|                                                                                                    |                                                                                                    |          |
|                                                                                                    |                                                                                                    |          |
|                                                                                                    |                                                                                                    |          |
|                                                                                                    |                                                                                                    |          |
|                                                                                                    |                                                                                                    |          |
|                                                                                                    |                                                                                                    |          |
|                                                                                                    |                                                                                                    |          |
| 21                                                                                                    |                                                                                                    |          |
| 21                                                                                                    |                                                                                                    | _        |
| 21                                                                                                    |                                                                                                    |          |
| Menu                                                                                                    |                                                                                                    | ¢        |
| Menu<br>@ Beranda                                                                                                    | Pengaturan Akun                                                                                                    | ¢        |
| Menu<br>Menu<br>Beranda<br>+ Permohonan Baru                                                                             | Pengaturan Akun<br>Halaman untuk mengubah data akun kamu                                                                                                    | ¢.       |
| Menu<br>Beranda<br>+ Permohonan Baru<br>Permohonan Saya                                                                  | Pengaturan Akun<br>Halaman untuk mengubah data akun kamu                                                                                                    | ¢        |
| Menu<br>Beranda<br>+ Permohonan Baru<br>Permohonan Saya<br>Data Satker / Pelaksana                                       | Pengaturan Akun<br>Halaman untuk mengubah data akun kamu<br>Kode Satker / Satwil                                                                                                    | ¢        |
| Menu<br>Deranda<br>Permohonan Baru<br>Permohonan Saya<br>Data Satker / Pelaksana                                         | Pengaturan Akun<br>Helaman untuk mengubah data akun kamu<br>Kode Satker / Satwil<br>060.04                                                                                                    | ĉ        |
| Menu<br>Beranda<br>+ Permohonan Baru<br>Permohonan Saya<br>Data Satker / Pelaksana<br>Pengaturan<br>C Mahara             | Pengaturan Akun<br>Halaman untuk mengubah data akun kamu<br>Kode Satker / Satwil<br>090.04<br>Nama                                                                                                    | ţ        |
| B<br>Menu<br>Beranda<br>+ Permohonan Baru<br>Permohonan Saya<br>Data Satker / Pelaksana<br>⊗ Pengaturan<br>C→ Keluar     | Pengaturan Akun<br>Halaman untuk mengubah data akun kamu<br>Kode Satker / Satwil<br>060.04<br>Nama<br>Polda Sumatera Barat                                                                                     | ţ        |
| B<br>Menu<br>Beranda<br>+ Permohonan Baru<br>Permohonan Saya<br>Data Satker / Pelaksana<br>Pengaturan<br>Keluar          | Pengaturan Akun<br>Halaman untuk mengubah data akun kamu<br>Kode Satker / Satwil<br>060.04<br>Nama<br>Polda Sumatera Barat                                                                                     | ¢        |
| Menu                                                                                                    | Pengaturan Akun<br>Halaman untuk mengubah data akun kamu<br>Kode Satker / Satwil<br>060.04<br>Nama<br>Polda Sumatera Barat<br>Username                                                                         | ţ        |
| Menu<br>Beranda<br>+ Pernohonan Baru<br>Permohonan Saya<br>Data Satker / Pelaksana<br>Pengaturan<br>Pengaturan<br>Keluar | Pengaturan Akun         Halaman untuk mengubah data akun kamu         Kode Satker / Satwil         060.04         Nama         Polda Sumatera Barat         Username         user04                            | ¢        |
| Menu<br>Beranda<br>+ Permohonan Baru<br>Permohonan Saya<br>Data Satker / Pelaksana<br>Pengaturan<br>Pengaturan<br>Keluar | Pengaturan Akun         Halaman untuk mengubah data akun kamu         Kode Satker / Satwil         060.04         Nama         Polda Sumatera Barat         Username         user04         Password Baru      | ¢        |
| Menu<br>Beranda<br>+ Permohonan Baru<br>Permohonan Saya<br>Data Satker / Pelaksana<br>Pengaturan<br>F Keluar             | Pengaturan Akun   Halaman untuk mengubah data akun kamu   Kode Satker / Satwil   060.04   Nama   Polda Sumatera Barat   Username   user04   Password Baru   (tosongtan jika tidak dubah)                       | ĉ        |
| B<br>Menu<br>Beranda<br>+ Permohonan Baru<br>B Permohonan Saya<br>B Data Satker / Pelaksana<br>Pengaturan<br>Keluar      | Percepturean Akuan   Haman untuk mengubah data akun kamu   Kode Satker / Satwil   b60.6   Nama   Polda Sumatera Barat   Username   user04   Possword Baru   (recongkun Jita Idak dubah)   Kilk simpan dan data | ¢        |

Pada halaman aktivitas masuk *user* dapat melihat riwayat aktivitas masuk mulai dari browser, IP, tanggal dan waktu masuk.

Pada halaman pengaturan akun, *user* dapat merubah nama, *username*, dan *password* baru.

Gambar 2.2 Tampilan Menu Aktivitas Masuk dan Pengaturan Akun

#### b. Permohonan Baru

Untuk mengajukan permohonan paket baru, terlebih dahulu masuk ke menu permohonan baru. User dapat mengisi kolom yang tersedia dengan benar (lihat gambar 2.3).

| CONTOH FILE PERMOHO                                         | 👻 🍫 Search CONTOH FILE PERMO 🔎                             |                                                                  | <i>Ç</i> : (*) |
|-------------------------------------------------------------|------------------------------------------------------------|------------------------------------------------------------------|----------------|
| Organize 🔻 New folder                                       | i 🕶 🗖 🔞                                                    |                                                                  | _              |
| OneDrive     Name     Downloads     Downloads     Downloads | Date modified Type T PERMOHONAN 2 22/12/2021 9:51 Adobe Ac | Nomor Surat Permohonan                                           |                |
| Kecent Places                                               |                                                            | No.Pol/: B/IND/XII/2021/Polda Sumatera Barat                     |                |
| ☐ Libraries<br>Documents                                    |                                                            | Tanggal Surat Permohonan                                         |                |
| J Music                                                     |                                                            | 12/15/2021                                                       |                |
| Videos                                                      |                                                            | File Surat Permohonan                                            | Harus dalam    |
| 🖳 Computer                                                  |                                                            | Pilih File Browse                                                | bentuk pdf     |
| 🕌 Local Disk (C:) 🗸 🧹                                       | 4                                                          | Dari                                                             |                |
| File name: CONTOH FILE SURAT                                | T PERMOHON 👻 Adobe Acrobat Document 💌                      | Masukkan usulan dari surat                                       |                |
|                                                             | Open Cancel                                                |                                                                  |                |
|                                                             |                                                            |                                                                  |                |
|                                                             | NAMA<br>POKJA JABATAN<br>PEMILIHAN STRUKTURAL PANGKAT      | NOMOR JENIS<br>SERTIFIKA SERTIFIKAT /<br>T PBJ KOMPETENSI STATUS |                |
|                                                             | Kamu belum me                                              | nambahkan POKJA Pemilihan.                                       |                |
|                                                             | 4                                                          | ÷                                                                |                |
|                                                             | ✓ Kirim                                                    |                                                                  |                |
| CITAP @ 2021                                                |                                                            |                                                                  |                |

Gambar 2.3 Tampilan Halaman Permohonan Baru User

Untuk mengajukan permohonan paket baru, terlebih dahulu masuk ke tab permohonan baru. Pastikan *User* dapat mengisi data pada kolom yang tersedia dengan benar. Dalam mengisi permohonan baru ada hal-hal yang perlu diperhatikan oleh *user* diantaranya sebagai berikut:

- Isi nama dan nomor surat permohonan dengan benar.
- Jumlah Pokja Pemilihan minimal 3 (tiga ), jika lebih dari itu diharuskan jumlahnya ganjil.
- File Surat Permohonan yang dilampirkan harus dalam format PDF.

#### Lanjutan Halaman Permohonan Baru

- Isi Pokja Pemilihan dengan klik icon + Tambah POKJA Pemilihan
- Input nomor sertifikat PBJ milik Pokja Pemilihan pada tabel dan pastikan semua data sudah benar sesuai dengan persyaratan sebelum dikirim.

| Ş  | Menu X                    |            |                            |                                     |                            |        |                       |               |         |        |
|----|---------------------------|------------|----------------------------|-------------------------------------|----------------------------|--------|-----------------------|---------------|---------|--------|
| S  | ሰ Beranda                 | Nama Pa    | ket                        |                                     |                            | Non    | nor Surat Permoh      | ionan         |         |        |
| 1  | + Permohonan Baru         | Masuk      | kan nama paket             |                                     |                            | N      | lasukkan nomor si     | urat permohon | an      |        |
| А  | 🚊 Permohonan Saya         | Anggarar   | n (PAGU)                   |                                     |                            | Tan    | ggal Surat Permo      | honan         |         |        |
| D  | 🚊 Data Satker / Pelaksana | Masuk      | kan besar angga            | ran                                 |                            |        | nm/dd/yyyy            |               |         |        |
| A  | Pengaturan                | Jadwal T   | ender / Seleksi            |                                     |                            | File   | Surat Permohona       | an            |         |        |
|    | [→ Keluar                 | mm/d       | d/уууу                     |                                     |                            | P      | ilih File             |               |         | Browse |
| Ρ  |                           | Satker / F | Pelaksana                  |                                     |                            | Dari   |                       |               |         |        |
| R  |                           | Pilih Sa   | itker / Pelaksana          |                                     | v                          | N      | lasukkan usulan d     | ari surat     |         |        |
| Е  |                           | + Tan      | ıbah Pokja Pemil           | ihan                                |                            |        |                       |               |         |        |
| S  |                           |            |                            |                                     |                            |        |                       |               |         |        |
| I. |                           | No.        | Nomor<br>Sertifikat<br>PBJ | Jenis<br>Sertifikat /<br>Kompetensi | Nama<br>Pokja<br>Pemilihan | Status | Jabatan<br>Struktural | Pangkat       | NRP/NIP | Aksi   |
| S  |                           | 1          |                            |                                     |                            |        |                       |               |         | X      |
| 1  |                           |            | *isi d                     | len 🗸                               | Teris                      | ×      | *181 d                | *181          | *181    |        |
|    |                           | 2          | *isi d                     | Terj 🗸                              | Teris                      | ~      | *isi d                | *isi          | *isi    | ×      |
|    |                           | 3          | *isi d                     | Teŋ 🗸                               | Teris                      | ~      | *isi d                | *isi          | *isi    | ×      |
|    |                           | 🛛 🔊 кі     | rim                        |                                     |                            |        |                       |               |         |        |

Langkah-langkah yang harus dilakukan dalam mengisi formulir permohonan baru adalah sebagai berikut:

- Isi Nama Paket, dengan format <Nama Paket yang diadakan>
  - X Tanpa menambahkan Nama Sub Satker (Misal: Polres Bekasi)
  - X Tanpa menambahkan Nama Satker (Misal: Polda Metro Jaya)

X Tanpa menambahkan Tahun Anggaran (Misal: T.A 2022, TA 2022)

✓ Contoh benar:

#### Paket Pengadaan Harwat Gedung Tahanan

- 2. Isi Nomor Surat Permohonan dan Tanggal Surat Permohonan diisi berdasarkan Nomor Surat yang diajukan kepada Aslog Kapolri
- **3.** Isi Anggaran (PAGU) berdasarkan nilai paket yang ditetapkan KPA
- 4. Isi Rencana Pelaksanaan Tender / Seleksi pada kolom Jadwal Tender / Seleksi
- 5. Pilih Satker / Pelaksana untuk tender / seleksi paket tersebut
- 6. Kolom Dari diisi dengan Nama Pimpinan Utama Satker pelaksanan Tender / Seleksi. Contoh: Kabareskirm Polri, Kakorlantas Polri, Kapolda Bali, Kapolda Jabar, dll

- Setelah semuanya sudah benar user dapat mengeklik icon view
- User dapat memperbaiki data, jika masih ada data yang masih perlu diperbaiki dengan mengeklik icon Tidak jadi
- Kemudian *user* dapat melanjutkan proses dengan mengeklik icon Ya, sudah benar.

| Ø             | Menu                      |                                                                                                    | ¢ 💧 |
|---------------|---------------------------|----------------------------------------------------------------------------------------------------|-----|
| S             | n Beranda                 | Permohonan Baru                                                                                               |     |
| 5             | + Permohonan Baru         | Setiap permohonan diisi hanya untuk satu paket saja.                                                          |     |
|               | Permohonan Saya           |                                                                                                    |     |
| A             | 🖹 Data Satker / Pelaksana | Nama Paket Nomor Surat Permohonan                                                                             |     |
| D             |                           | Paket Pengadaan Pembangunan Gedung Logistik Polda Sumatera Barat No Pol/: B/IND/XII/2021/Polda Sumatera Barat |     |
| A             | @ Pengaturan              | Annasan (BAGII) Tangal Surat Permahanan                                                                       |     |
|               | [→ Keluar                 |                                                                                                    |     |
| P             |                           |                                                                                                    |     |
| R             |                           | Jadwal Tender / Seleksi                                                                                       |     |
| E             |                           | 01/05/2022 Browse                                                                                             |     |
| s             |                           | Satker / Pelaksana Apa kamu sudah yakin?                                                                      |     |
| 1.1           |                           | 060.04.04 - RO LOG Pastikan semua data telah diisi karena kamu tidak dapat<br>mengubah data setelah dikirim.  |     |
| s             |                           | + Tambah POKIA Pemilihan                                                                                      |     |
| 1             |                           | Ya, sudah benar. Tidak jadi                                                                                   |     |
|               |                           | NAMA<br>POKJA JABATAN<br>NO PEMILIAAN STRUKTURAL PANGKAT NRP/NIP TPBJ KOMPETENSI STATUS AKSI                  |     |
|               |                           | 1 Roby G AKEP Ketua 123 987241 Tingkat Dasar V Aktif V X                                                      |     |
|               |                           | 2 Ayu Se IPTU Anggo 123 987241 Kompetensi Okupasi V Aktif V                                                   |     |
|               |                           | 3 Putu IV AIPTU Anggo 123 987241 Tingkat Dasar ♥ Aktif ♥ 🗶                                                    |     |
|               |                           | ✓ Kirim                                                                                                    |     |
| ICITAP © 2021 |                           |                                                                                                    |     |

Gambar 2.5 Tampilan Konfirmasi Halaman Permohonan Baru User

Apabila permohonan berhasil disimpan maka akan muncul notifikasi bahwa permohonan telah tersimpan

| (lihat gambar 2.6).                                   |                                                                                                    |     |
|-------------------------------------------------------|----------------------------------------------------------------------------------------------------|-----|
| 🦁 Menu                                                |                                                                                                    | 4 🔕 |
| S 🙆 Beranda<br>+ Permohonan Baru<br>E Permohonan Saya | Permohonan Saya<br>Semua permohonan usulan kamu bisa dilihat disini                                                             |     |
| Data Satker / Pelaksana                               | Permohonan Pengajuan                                                                                                    |     |
| Pengaturan<br>(> Keluar<br>R<br>S<br>S<br>1           | Vinduk C     No.     No.     No.     Podda     Poda     Barat     Ro L0     Berhasill     Berhasill mengajukan permohonan baru. |     |
|                                                       |                                                                                                    |     |

Gambar 2.6. Tampilan Notifikasi Permohonan Baru Berhasil

#### c. Halaman Permohonan Saya

| <b>E</b>          | Menu                                                                              |                                                                                                    | <b>4</b> A  |
|-------------------|-----------------------------------------------------------------------------------|----------------------------------------------------------------------------------------------------|-------------|
| S<br>I            | <ul> <li>Beranda</li> <li>+ Permohonan Baru</li> <li>E Permohonan Saya</li> </ul> | Permohonan Saya<br>Semua permohonan usulan kamu bisa dilihat disini                                                                                                    |             |
| A                 | 🚊 Data Satker / Pelaksana                                                         | Permohonan Pengajuan                                                                                                    |             |
| А                 | Pengaturan                                                                        | Ketik untuk mencari Unduh 🕒 🕒 🎦 Tampilkan                                                                                                    | 10 ~        |
|                   | [→ Keluar                                                                         | No. <sup>↑↓</sup> Kode Unik <sup>↑↓</sup> Dari <sup>↑↓</sup> Satker / Pelaksaana <sup>↑↓</sup> Nama Paket <sup>↑↓</sup> Anggaran / PAGU <sup>↑↓</sup> Status <sup>↑↓</sup> | Aksi 🌐      |
| Ρ                 |                                                                                   | 1. INPWERNXNB Polda 060.04.04 Paket Pengadaan Rp. 1.000.000.000 Menunggu diproses                                                                                          |             |
| R                 |                                                                                   | Barat RO LOG Pembangunan Gedung Q Lacak Status<br>Logistik Polda                                                                                                    |             |
| Е                 |                                                                                   | Sumatera Barat                                                                                                    |             |
| S                 |                                                                                   |                                                                                                    | 1 -1 dari 1 |
| I.                |                                                                                   |                                                                                                    |             |
| S                 |                                                                                   |                                                                                                    |             |
| <br>ICITAP © 2021 |                                                                                   |                                                                                                    |             |

Permohonan Saya berisi riwayat permohonan paket yang berhasil disimpan (lihat gambar 2.7).

Gambar 2..7 Tampilan Halaman Permohonan Saya

- User dapat mengunduh bukti permohonan pada icon
   Unduh
   Imuth
   Imuth
   Imuth
   Imuth
   Imuth
   Imuth
   Imuth
   Imuth
   Imuth
   Imuth
   Imuth
   Imuth
   Imuth
   Imuth
   Imuth
   Imuth
   Imuth
   Imuth
   Imuth
   Imuth
   Imuth
   Imuth
   Imuth
   Imuth
   Imuth
   Imuth
   Imuth
   Imuth
   Imuth
   Imuth
   Imuth
   Imuth
   Imuth
   Imuth
   Imuth
   Imuth
   Imuth
   Imuth
   Imuth
   Imuth
   Imuth
   Imuth
   Imuth
   Imuth
   Imuth
   Imuth
   Imuth
   Imuth
   Imuth
   Imuth
   Imuth
   Imuth
   Imuth
   Imuth
   Imuth
   Imuth
   Imuth
   Imuth
   Imuth
   Imuth
   Imuth
   Imuth
   Imuth
   Imuth
   Imuth
   Imuth
   Imuth
   Imuth
   Imuth
   Imuth
   Imuth
   Imuth
   Imuth
   Imuth
   Imuth
   Imuth
   Imuth
   Imuth
   Imuth
   Imuth
   Imuth
   Imuth
   Imuth
   Imuth
   Imuth
   Imuth
   Imuth
   Imuth
   Imuth
   Imuth
   Imuth
   Imuth
   Imuth
   Imuth
   Imuth
   Imuth
   Imuth
   Imuth
   Imuth
   Imuth
   Imuth
   Imuth
   Imuth
- Kode unik dalam tabel berfungsi untuk melacak status permohonan.

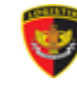

*User* dapat melacak status permohonan dengan menekan icon *Q Lacak Status* pada tabel yang kemudian akan muncul riwayat tampilan permohonan.

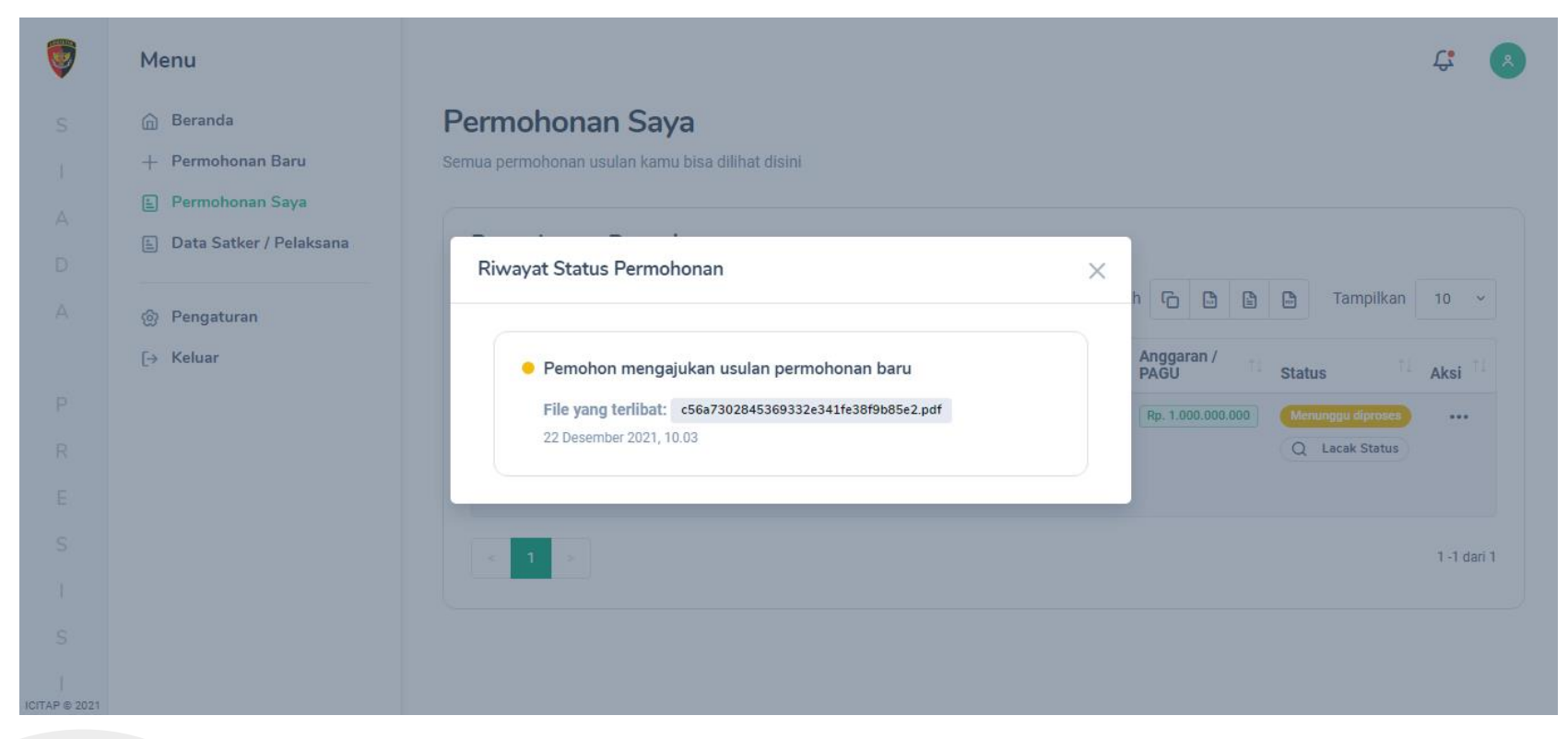

Gambar 2.8 Tampilan Riwayat Status Permohonan Masih Diproses

• Pada gambar 2.8 terlihat status permohonan masih menunggu untuk diproses.

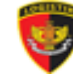

| Ş | Menu                                                                          |                                                                                                    | <b>4 8</b>  |
|---|-------------------------------------------------------------------------------|----------------------------------------------------------------------------------------------------|-------------|
|   | <ul> <li>Beranda</li> <li>Permohonan Baru</li> <li>Permohonan Saya</li> </ul> | Permohonan Saya Semua permohonan usulan kamu bisa dilihat disini                                                                                                    |             |
|   | Data Satker / Pelaksana                                                       | Riwayat Status Permohonan     Ketik u     Unduh     Image: Constraint of the status permohonan     Tampilkan                                                                                                    | 10 ~        |
|   | (→ Keluar                                                                     | No.     Pernohon mengajukan usulan permohonan baru     Anggaran /<br>PAGU     Status       1.     File yang terlibat:     f=411ba513747c36173cbd4467923ff6.pdf       22 Desember 2021, 11.04     m     Rp. 1.000.0000 | Aksi î↓     |
|   |                                                                               | 2.     Komentar: Kurang Nomor Sertifikat<br>22 Desember 2021, 11.30     Menunggu diproces                                                                                                    |             |
|   |                                                                               | 3. Barat RO LOG Keamanan Lalu Lintas Q Lacak Status                                                                                                    |             |
|   |                                                                               |                                                                                                    | 1 -3 dari 3 |

Gambar 2.9 Tampilan Riwayat Status Permohonan telah ditolak

• Pada gambar 2.9 terlihat status permohonan sudah diproses dengan status telah ditolak oleh Operator UKBJ. Kemudian User dapat mengetahui penyebab ditolak dan dapat memperbaiki kembali.

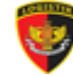

| Ø                                              | Menu                                                                                                    |                                                                                                    | <b>4</b> A          |
|------------------------------------------------|----------------------------------------------------------------------------------------------------|----------------------------------------------------------------------------------------------------|---------------------|
| S<br>I<br>A<br>D<br>A<br>R<br>E<br>S<br>I<br>S | <ul> <li>m Beranda</li> <li>+ Permohonan Baru</li> <li>E Permohonan Saya</li> <li>E Data Satker / Pelaksana</li> <li></li></ul> | Permer       Rivayat Status Permohonan         Retk       •         Permer       Rivayat Status Permohonan         Retk       •         Permer       •         Retk       •         Permer       •         Returner       •         Returner       •         Permer       •         Returner       •         Permer       •         Returner       •         Returner       •         Permer       •         Permer       •         Returner       •         Permer       •         Permer       •         Permer       •         Returner       •         Permer       •         Permer       •         Permer       •         Permer       •         Permer       •         Permer       •         Returner       •         Permer       •         Permer       •         Permer       •         Returner       •         Permer       •         Permer       • | 10 ~<br>Aksi 14<br> |
| ICITAP © 2021                                  |                                                                                                    |                                                                                                    |                     |

Gambar 2.10 Tampilan Riwayat Status Permohonan Masih Diproses

• Pada gambar 2.10 terlihat status permohonan sudah diterima oleh Administrator (Administrator UKPBJ) dengan status Terverifikasi oleh Operator.

# V

#### Lanjutan Halaman Permohonan Saya...

| Ş             | Menu                      | Ç.                                                                                                    | *      |
|---------------|---------------------------|----------------------------------------------------------------------------------------------------|--------|
| S             | ሰ Beranda                 | Permohonan Saya                                                                                                    |        |
| 1             | + Permohonan Baru         | Semua permohonan usulan kamu bisa dilihat disini                                                                                                    |        |
| А             | 🖹 Permohonan Saya         |                                                                                                    |        |
| D             | 🖹 Data Satker / Pelaksana | Permohonan Pengajuan                                                                                                    |        |
| A             | @ Pengaturan              | Ketik untuk mencari Unduh <table-cell> <table-cell> <table-cell> Tampilkan 10</table-cell></table-cell></table-cell>                                                                                         | ~      |
|               | [→ Keluar                 | No. <sup>↑↓</sup> Kode Unik <sup>↑↓</sup> Dari <sup>↑↓</sup> Satker / Pelaksaana <sup>↑↓</sup> Nama Paket <sup>↑↓</sup> Anggaran / PAGU <sup>↑↓</sup> Status <sup>↑↓</sup> Aksi                              | t↓     |
| P<br>R        |                           | 1.     INPWERNXNB     Polda<br>Sumatera<br>Barat     060.04.04<br>RO LOG     Paket Pengadaan Pembangunan<br>Gedung Logistik Polda Sumatera<br>Barat     Rp. 1.000.000.000     Terverifikasi oleh KAR0ADA B/J |        |
| S             |                           | 2. EHXHDU3JZA Polda Sumatera Barat 060.04.04 Paket Pengadaan Makanan Rp. 500.000.000 Terverifikasi oleh Operator Q Lacak Status                                                                              | ,      |
| l<br>S        |                           | 3. 8BKSTADFPF Polda Sumatera Barat 060.04.04 Paket Pengadaan Kendaraan Rep. 700.000.000 Permohonan pengajuan ditolak Q Lacak Status                                                                          |        |
| I             |                           | < <b>1</b> >                                                                                                    | Jari 3 |
| ICITAP © 2021 |                           |                                                                                                    |        |

Gambar 2.11 Tampilan Riwayat Status Permohonan Saya

• Pada gambar 2.11 terlihat contoh status permohonan dari beberapa paket pengajuan ada yang sedang diproses, permohonan ditolak, dan terverifikasi oleh KAROADA B/J.

# V

#### Lanjutan Halaman Permohonan Saya...

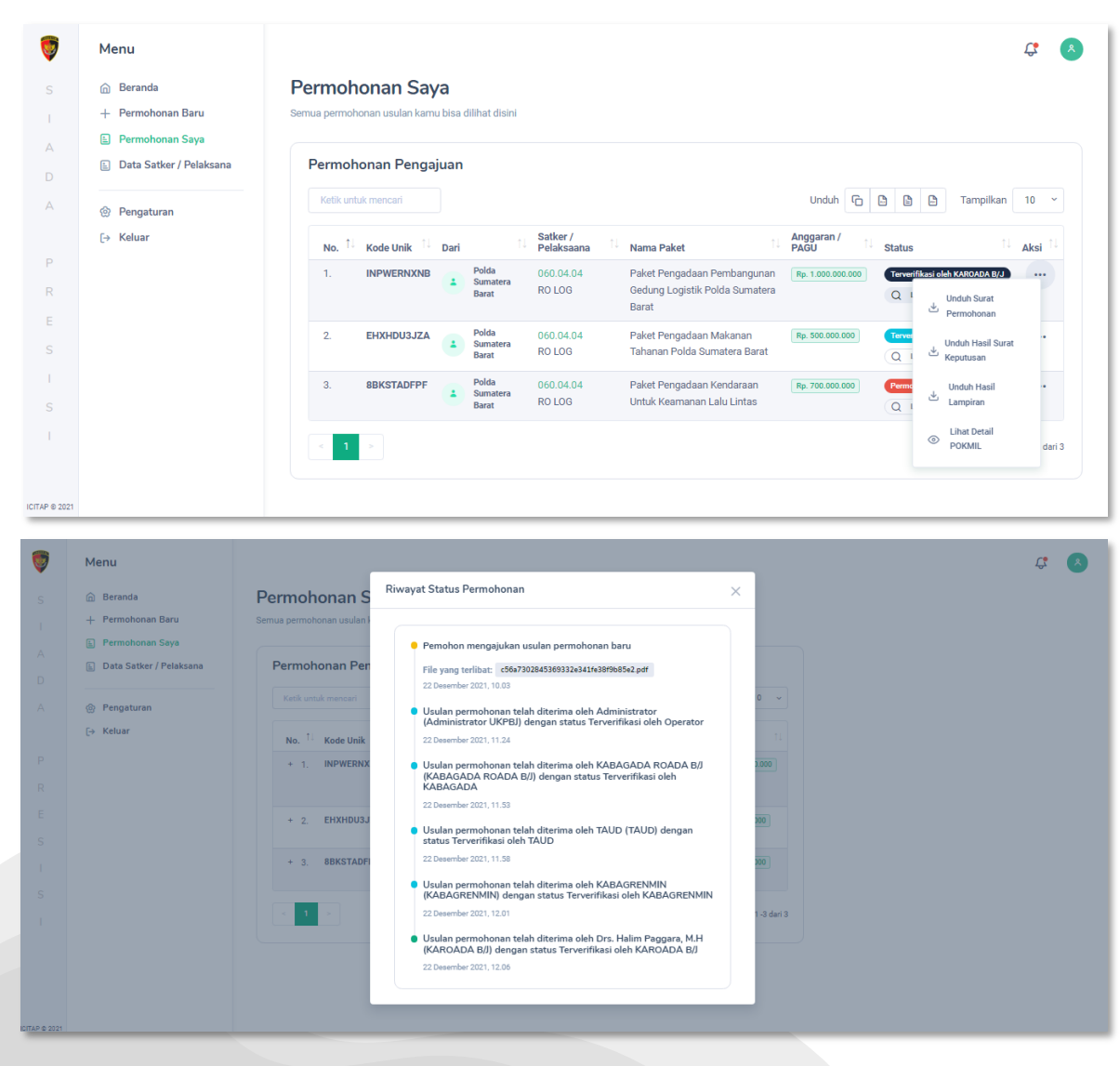

Jika status terverifikasi oleh KAROADA B/J maka langkah selanjutnya dapat mengunduh hasil surat keputusan dan lampiran pada **kolom Aksi icon** ...

Gambar 2.13 Tampilan Riwayat Status Permohonan terverifikasi oleh KAROADA B/J

Berikut merupakan contoh hasil Surat Keputusan dari KAROADA B/J:

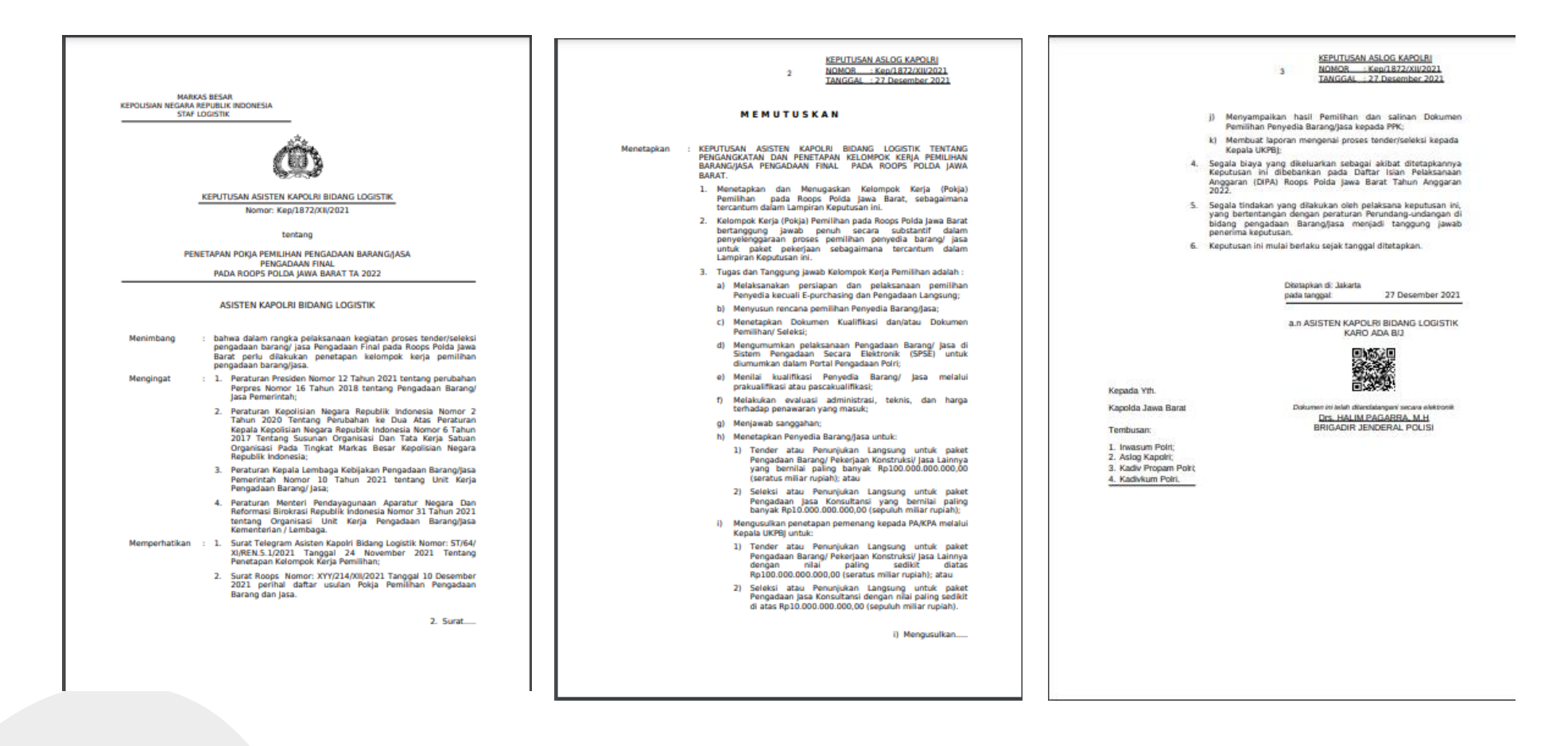

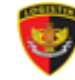

Berikut merupakan contoh hasil Lampiran dari KAROADA B/J:

MARKAS BESAR KEPOLISIAN NEGARA REPUBLIK INDONESIA STAF LOGISTIK

LAMPIRAN KEPUTUSAN ASLOG KAPOLRI NOMOR : Kep/1872/XII/2021 TANGGAL: 27 Desember 2021

#### KELOMPOK KERJA PEMILIHAN PENGADAAN BARANG/JASA PENGADAAN FINAL PADA ROOPS POLDA JAWA BARAT TAHUN ANGGARAN 2022

| NO | NAMA     | PANGKAT  | NRP/NIP | JABATAN STRUKTURAL | NOMOR<br>SERTIFIKAT PBJ | JENIS<br>SERTIFIKASI |
|----|----------|----------|---------|--------------------|-------------------------|----------------------|
| 1  | 2        | 3        | 4       | 5                  | 6                       | 7                    |
| 1  | Test Yuk | Test Yuk | 9985128 | Test Yuk           | 9985128                 | Tingkat Dasar        |
| 2  | Test Yuk | Test Yuk | 9985128 | Test Yuk           | 9985128                 | Tingkat Dasar        |
| 3  | Test Yuk | Test Yuk | 9985128 | Test Yuk           | 9985128                 | Kompetensi Okupasi   |

Ditetapkan di: Jakarta pada tanggal: 27 Desember 2021

a.n ASISTEN KAPOLRI BIDANG LOGISTIK

KARO ADA B/J

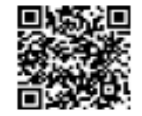

Dokumen ini telah ditandatangani secara elektronik

Drs. HALIM PAGARRA, M.H BRIGADIR JENDERAL POLISI

### d. Mengajukan Revisi / Perbaikan Permohonan yang Ditolak

Satker / Satwil dapat mengajukan Perbaikan / Revisi atas Permohonannya yang telah ditolak oleh Administrator UKPBJ Polri melalu langkah-langkah sebagai berikut:

- ]. Pilih menu Permohonan Saya
- 2. Pada halaman Permohonan Saya pilih permohonan yang mendapatkan notifikasi "**Permohonan Pengajuan Ditolak (warna merah)**", lalu pilih Aksi.
- 3. Pada halaman Aksi pilih Buat Pengajuan Baru.
- 4. Pada halaman Buat Pengajuan Baru akan keluar form pengisian data yang perlu diperbaiki.

| Ş      | Menu                      |               |   |                        |                 |                                              |                 |                |                             | Ċ.   |
|--------|---------------------------|---------------|---|------------------------|-----------------|----------------------------------------------|-----------------|----------------|-----------------------------|------|
| S      | 💮 Beranda                 |               |   | Barat                  | Yanma           | Сора Ву Анап                                 |                 | Q Li           | acak Status                 |      |
| 1      | + Permohonan Baru         | 2. XKEZNDPJ2W | 1 | Polda<br>Jawa          | 642665          | Pengadaan                                    | Rp. 100.000.000 | Menung         | ıgu diproses                | •••  |
| Δ      | 🗈 Permohonan Saya         |               |   | Barat                  | Roops           | Alfan                                        |                 | Q Li           | acak Status                 |      |
| D      | 🚊 Data Satker / Pelaksana | 3. X38H4L06D2 |   | Polda<br>Jawa<br>Barat | 642665<br>Roops | Pengadaan<br>Coba Lagi dan                   | Rp. 100.000.000 | Permoh         | onan pengajuan ditolak      |      |
| А      | 💮 Pengaturan              |               |   |                        |                 | Lagi by Alfan                                |                 | <u>ч</u> .     | dengan data ini             |      |
| Ρ      | [→ Keluar                 | 4. NF8PQQQLKU | * | Polda<br>Jawa<br>Barat | 642665<br>Roops | Pengadaan<br>Coba Lagi dan<br>Lagi by Alfanx | Rp. 100.000.000 | Menur<br>Q I   | Unduh Surat<br>Permohonan   |      |
| R      |                           | 5. VGG3SGO5JN | * | Polda<br>Jawa<br>Barat | 642665<br>Roops | Pengadaan<br>Coba Lagi dan<br>Lagi by Alfanx | Rp. 100.000.000 | Menur<br>Q L   | Eihat Detail OKMIL          |      |
| S<br>I |                           | 6. FTK9FUVZGX |   | Polda<br>Jawa<br>Barat | 642665<br>Roops | Pengadaan<br>Coba Lagi dan<br>Lagi by Alfin  | Rp. 100.000.000 | Menung<br>Q La | igu diproses<br>acak Status | •••• |

### Lanjutan Halaman Mengajukan Revisi / Perbaikan Permohonan yang Ditolak

Pada halaman Permohonan baru akan muncul data-data yang telah diinput pada pengajuan sebelumnya.

| Devree       | hanan Da                                                                                                    |                                                                                                    |                                                                                                    |                                                                                                    |                                                                                                    |                                                                                                    |                                                                                                    |                                                                                                    |  |  |
|--------------|----------------------------------------------------------------------------------------------------|----------------------------------------------------------------------------------------------------|----------------------------------------------------------------------------------------------------|----------------------------------------------------------------------------------------------------|----------------------------------------------------------------------------------------------------|----------------------------------------------------------------------------------------------------|----------------------------------------------------------------------------------------------------|----------------------------------------------------------------------------------------------------|--|--|
| Permo        | nonan Ba                                                                                                    | aru (revisi)                                                                                                    |                                                                                                    |                                                                                                    |                                                                                                    |                                                                                                    |                                                                                                    |                                                                                                    |  |  |
| Permohonan   | baru dari data pe                                                                                           | rmohonan sebelum                                                                                                    | nya.                                                                                                    |                                                                                                    |                                                                                                    |                                                                                                    |                                                                                                    |                                                                                                    |  |  |
|              |                                                                                                    |                                                                                                    |                                                                                                    |                                                                                                    |                                                                                                    |                                                                                                    |                                                                                                    |                                                                                                    |  |  |
| Nama Pa      | iket                                                                                                    |                                                                                                    |                                                                                                    | Nomor Surat Permohonan                                                                                                    |                                                                                                    |                                                                                                    |                                                                                                    |                                                                                                    |  |  |
| Penga        | daan Coba Lagi dar                                                                                          | n Lagi by Alfan                                                                                                    | XYY/214                                                                                                    | /XII/2021                                                                                                    |                                                                                                    |                                                                                                    |                                                                                                    |                                                                                                    |  |  |
| Anggara      | n (PAGU)                                                                                                    |                                                                                                    |                                                                                                    | Tanggal Su                                                                                                    | rat Permohonan                                                                                                    |                                                                                                    |                                                                                                    |                                                                                                    |  |  |
| 100.00       | 0.000                                                                                                    |                                                                                                    |                                                                                                    | 12/10/2                                                                                                    | 021                                                                                                    |                                                                                                    |                                                                                                    |                                                                                                    |  |  |
|              |                                                                                                    |                                                                                                    |                                                                                                    |                                                                                                    |                                                                                                    |                                                                                                    |                                                                                                    |                                                                                                    |  |  |
| Jadwal T     | ender / Seleksi                                                                                             |                                                                                                    |                                                                                                    |                                                                                                    | File Surat Permohonan                                                                                                    |                                                                                                    |                                                                                                    |                                                                                                    |  |  |
| 12/24        | /2021                                                                                                    |                                                                                                    |                                                                                                    |                                                                                                    | Pilih File                                                                                                    |                                                                                                    |                                                                                                    | Bro                                                                                                    |  |  |
| Satker /     | Pelaksana                                                                                                   |                                                                                                    |                                                                                                    |                                                                                                    | Dari                                                                                                    |                                                                                                    | No fil                                                                                                    | e cho                                                                                                    |  |  |
| 64266        | 5 - Roops                                                                                                   |                                                                                                    |                                                                                                    | ~                                                                                                    | Kapolda Jawa Barat                                                                                                    |                                                                                                    |                                                                                                    |                                                                                                    |  |  |
|              |                                                                                                    | _                                                                                                    |                                                                                                    |                                                                                                    |                                                                                                    |                                                                                                    |                                                                                                    |                                                                                                    |  |  |
| + Tan        | nbah POKJA Pemili                                                                                           | han                                                                                                    |                                                                                                    |                                                                                                    |                                                                                                    |                                                                                                    |                                                                                                    |                                                                                                    |  |  |
|              |                                                                                                    |                                                                                                    |                                                                                                    |                                                                                                    |                                                                                                    |                                                                                                    |                                                                                                    |                                                                                                    |  |  |
|              | POKJA                                                                                                    | JABATAN                                                                                                    |                                                                                                    |                                                                                                    | SERTIFIKA                                                                                                    | JENIS SERTIFIKAT /                                                                                                    | STATUS                                                                                                    |                                                                                                    |  |  |
| NO           | PEMILIHAN                                                                                                   | STRUKTURAL                                                                                                    | PANGKAT                                                                                                    | NRP/NIP                                                                                                    | I PBJ                                                                                                    | KOMPETENSI                                                                                                    | 011100                                                                                                    | AK                                                                                                    |  |  |
| <b>NO</b>    | Test Yı                                                                                                    | STRUKTURAL<br>Test Yuk                                                                                                    | Test Yuk                                                                                                    | 998                                                                                                    | 998512                                                                                                    | Tingkat Dasar 🗸                                                                                                    | Aktif 🗸                                                                                                    | AK                                                                                                    |  |  |
| NO<br>1<br>2 | PEMILIHAN<br>Test Yı<br>Test Yı                                                                             | Test Yuk                                                                                                    | Test Yuk<br>Test Yuk                                                                                                    | 998<br>998                                                                                                    | 998511<br>998511                                                                                                    | Tingkat Dasar V                                                                                                    | Aktif V                                                                                                    |                                                                                                    |  |  |
|              | Permol<br>Permohonan<br>Nama Pa<br>Pengar<br>Anggarar<br>100.00<br>Jadwal T<br>12/24<br>Satker / I<br>64266 | Permohonan Bar<br>Permohonan baru dari data per<br>Nama Paket<br>Pengadaan Coba Lagi dar<br>Anggaran (PAGU)<br>100.000.000<br>Jadwal Tender / Seleksi<br>12/24/2021<br>Satker / Pelaksana<br>642665 - Roops | Permohonan Baru (revisi)<br>Permohonan baru dari data permohonan sebelum<br>Nama Paket<br>Pengadaan Coba Lagi dan Lagi by Alfan<br>Anggaran (PAGU)<br>100.000.000<br>Jadwal Tender / Seleksi<br>12/24/2021<br>Satker / Pelaksana<br>642665 - Roops<br>+ Tembah POKJA Pemilihan | Permohonan Baru [revisi]<br>Permohonan baru dari data permohonan sebelumnya.<br>Nama Paket<br>Pengadaan Coba Lagi dan Lagi by Alfan<br>Anggaran (PAGU)<br>100.000<br>Jadwal Tender / Seleksi<br>12/24/2021<br>Satker / Pelaksana<br>642665 - Roops<br>I Tembah POKJA Pemilihan | Permohonan Baru [revisi]<br>Permohonan baru dari data permohonan sebelumnya.<br>Nama Paket<br>Pengadaan Coba Lagi dan Lagi by Alfan<br>Anggaran (PAGU)<br>100.000<br>Jadwal Tender / Seleksi<br>12/24/2021<br>Satker / Pelaksana<br>642665 - Roops ~ | Permohonan Baru [revisi]         Permohonan baru dari data permohonan sebelumnya.         Nama Paket       Nomor Sura         Pengadaan Coba Lagi dan Lagi by Alfan       XYY/214         Anggaran (PAGU)       Tanggal Sui         100.000.000       12/10/2         Jadwal Tender / Seleksi       File Surat P         12/24/2021       Pilih File         Satker / Pelaksana       Dari         642665 - Roops       Kapolda. | Permohonan Baru (revisi)         Permohonan baru dari data permohonan sebelumnya.         Nama Paket       Nomor Surat Permohonan         Pengadaan Coba Lagi dan Lagi by Alfan       XYY/214/XII/2021         Anggaran (PAGU)       Tanggal Surat Permohonan         100.000.000       12/10/2021         Jadwal Tender / Seleksi       File Surat Permohonan         12/24/2021       Dari         642665 - Roops       Vanota Marat         4       Tembah POKIA Pennikhan | Name Paket       Nomor Surat Permohonan         Pengadaan Coba Lagi dan Lagi by Alfan       XYY/214/XII/2021         Anggaran (PAGU)       Tanggal Surat Permohonan         100.000.000       12/10/2021         Jadwal Tender / Seleksi       File Surat Permohonan         12/24/2021       Pilih File         642665 - Roops       Vor file         42665 - Roops       Vor file         Image PokLA Permilihen       Vor 1000 |  |  |

- Isi / perbaiki data yang diperlukan
   Unggah Dokumen Surat Permohonan
- **3.** Tambahkan Pokja Pemilihan (Jika Diperlukan)
- 4. Pilih Kirim Ulang Revisi
- 5. Akan muncul Pop Up Notifikasi "Apakah Data yang Diisi sudah Benar?"
- 6. Pilih Ya, Sudah Benar
- 7. Revisi Permohonan Berhasil Terkirim.

### e. Data Satker/ Pelaksana

| Men   | u                      |            |              |                       |           |                 |                      |                   | £.                          |
|-------|------------------------|------------|--------------|-----------------------|-----------|-----------------|----------------------|-------------------|-----------------------------|
| n Be  | eranda                 | Data S     | Satker       | / Pelaksan            | a         |                 |                      |                   |                             |
| + Pe  | ermohonan Baru         | Menampilka | an data satk | er / pelaksana        |           |                 |                      |                   |                             |
| 🗄 Pe  | ermohonan Saya         |            |              |                       |           |                 |                      |                   |                             |
| 🖹 Da  | ata Satker / Pelaksana | Ketik      | untuk menc   | ari                   |           |                 |                      | Unduh 🕞 🖺         | Tampilkan 10 ~              |
| @ Pe  | engaturan              | No.        | †↓ Nam       | <b>a</b>              | Kode ↑↓   | Total Pengajuan | 1 Pengajuan Diproses | ↑↓ Pengajuan Berl | nasil 👔 Pengajuan Ditolak 🏦 |
| [→ Ke | eluar                  | 1.         | 4            | SPIM                  | 060.04.01 | 0               | 0                    | 0                 | 0                           |
|       |                        | 2.         | 1            | RO OPS                | 060.04.02 | 0               | 0                    | 0                 | 0                           |
|       |                        | 3.         |              | RO PERS               | 060.04.03 | 0               | 0                    | 0                 | 0                           |
|       |                        | 4.         | 1            | RO LOG                | 060.04.04 | 0               | 2                    | 1                 | 1                           |
|       |                        | 5.         |              | BID PROPAM            | 060.04.05 | 0               | 0                    | 0                 | 0                           |
|       |                        | 6.         | -            | <b>BID TELEMATIKA</b> | 060.04.06 | 0               | 0                    | 0                 | 0                           |
|       |                        | 7.         | -            | BID DOKKES            | 060.04.07 | 0               | 0                    | 0                 | 0                           |
|       |                        | 8.         | 1            | BID KU                | 060.04.08 | 0               | 0                    | 0                 | 0                           |
| 11    |                        | 0          |              |                       | 060.04.00 | 0               | 0                    | 0                 | 0                           |

Halaman ini memberikan informasi tentang pemilik paket pengadaan.

Gambar 2..16 Tampilan Halaman Data Satker/Pelaksana

• Terdapat enam kolom dalam tabel pada halaman ini yang berisi informasi No, Nama, Kode, Total Pengajuan, Pengajuan Diproses, Pengajian Berhasil, dan Pengajuan Ditolak.

### e. Keluar

Klik menu keluar untuk mengakhiri SIADA Presisi

| 2   | Menu                      |               |          |                |                |                 |                      |                   |          |                | Ċ, |    |
|-----|---------------------------|---------------|----------|----------------|----------------|-----------------|----------------------|-------------------|----------|----------------|----|----|
|     | 💮 Beranda                 | Data Sa       | tker     | / Pelaksan     | а              |                 |                      |                   |          |                |    |    |
|     | + Permohonan Baru         | Menampilkan d | ata satk | er / pelaksana |                |                 |                      |                   |          |                |    |    |
|     | 🖹 Permohonan Saya         |               |          |                |                |                 |                      |                   |          |                |    |    |
|     | 🗈 Data Satker / Pelaksana | Ketik unte    | uk menca | ari            |                |                 |                      | Unduh 🕞 🕒         |          | Tampilkan      | 10 | •  |
|     | Pengaturan                | No. ↑         | Nam      | a †↓           | <b>Kode</b> ↑↓ | Total Pengajuan | 1 Pengajuan Diproses | 1) Pengajuan Berl | nasil ↑↓ | Pengajuan Dito | ak | ţ↓ |
|     | [→ Keluar                 | 1.            |          | SPIM           | 060.04.01      | 0               | 0                    | 0                 |          | 0              |    |    |
|     |                           | 2.            |          | RO OPS         | 060.04.02      | 0               | 0                    | 0                 |          | 0              |    |    |
|     |                           | 3.            |          | RO PERS        | 060.04.03      | 0               | 0                    | 0                 |          | 0              |    |    |
|     |                           | 4.            |          | RO LOG         | 060.04.04      | 0               | 2                    | 1                 |          | 1              |    |    |
|     |                           | 5.            | 1        | BID PROPAM     | 060.04.05      | 0               | 0                    | 0                 |          | 0              |    |    |
|     |                           | 6.            | 1        | BID TELEMATIKA | 060.04.06      | 0               | 0                    | 0                 |          | 0              |    |    |
|     |                           | 7.            | 4        | BID DOKKES     | 060.04.07      | 0               | 0                    | 0                 |          | 0              |    |    |
|     |                           | 8.            |          | BID KU         | 060.04.08      | 0               | 0                    | 0                 |          | 0              |    |    |
| 021 |                           | 0             |          |                | 060.04.00      | 0               | 0                    | 0                 |          | 0              |    |    |

Gambar 2..16 Keluar